# PSUG REGIONAL ACADEMY Users Helping Users

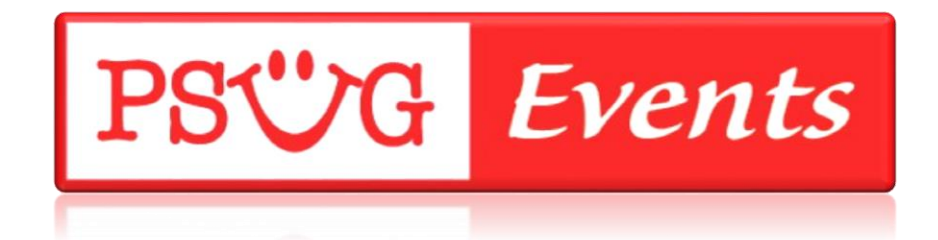

# Fees Management PowerSchool Student Information System

### **Lisa Cahall**

Computer Logic Group PowerSchool Support Specialist

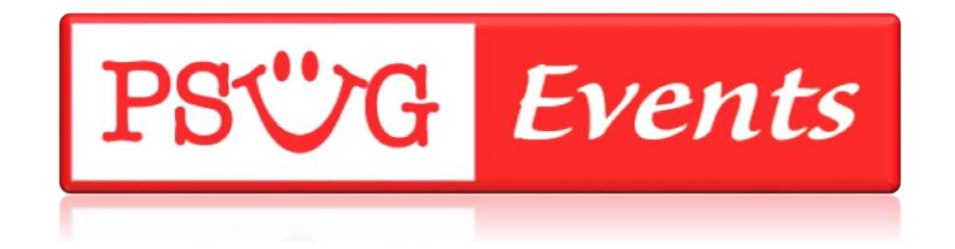

# Agenda

- Intro
- Overview of fees
- Setup
- Work with students
- Reports

# About the trainer. . .

### **Experience:**

- 26 Years in Education, the last 13 using PowerSchool at all levels (teacher, School Admin, District Admin).
- 17 years as a Middle School History and Computer Teacher as well as an Assistant Principal.
- 3 years as the Technology Coordinator for the Diocese of Wilmington, Delaware
- The past 8 years as a PowerSchool Support Specialist for Computer Logic Group (CLG).
- Certified Level II PowerSchool Trainer
- Responsibilities at CLG include providing Help Desk Support to our Customers, Custom Report Creation and Training.
- CLG is a dedicated provider of Hosting for PowerSchool, Help Desk Support, Customization and Training.

http://clgeducationsolutions.com

### Personal:

- I am from Smyrna, Delaware and am Married with two girls ages 28 and 6.
- Presenter for the PSUG Events for 4 years

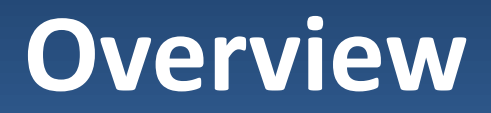

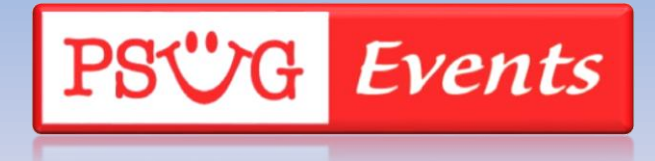

# Overview

- Provides the ability to assess fees to students through school enrollment, course enrollment or on an individual needs basis.
- Tracking the fees can provide payment distribution or refunds
- Fees can also be displayed on the parent portal
- Fees Management is not related to Lunch Balances

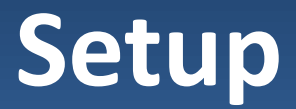

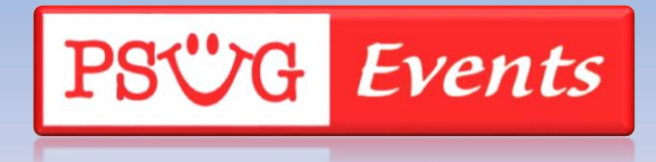

# Setup

- Fee categories (District)
- Payment methods (District)
- Fee types (School)
- School enrollment fees (District)
- Course enrollment fees (School)

# Fee Categories (School setting)

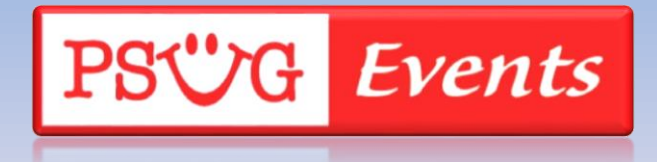

# Fee Categories — organizational tool to group fee types together

- School
- Course
- Athletic
- Miscellaneous

# How to add a fee category

- From start page, choose District
  - Select Fee Categories
  - Select New
    - Enter a category name
      - Examples in my district include:
        - » Athletics
        - » Miscellaneous

# How to add a fee category (cont.)

### **PowerSchool**

|                                |                                      | School: District Office Term: 11-12 Ye                                      |
|--------------------------------|--------------------------------------|-----------------------------------------------------------------------------|
| Start Page > District Setup    |                                      | ! 🖬 :                                                                       |
| Functions<br>Attendance        | District Setup                       |                                                                             |
| Enrollment Summary             | General Functions                    | Description                                                                 |
| Master Schedule                | Attendance                           | Set attendance preferences for all schools on this server.                  |
| Dashboard<br>Special Functions | Attendance Tracking and Notification | Define global parameters for attendance tracking and notification purposes. |
| Teacher Schedules              | Calendar Membership Types            | Define unique school day types.                                             |
| Reports                        | Citizenship Codes                    | Define server citizenship codes and definitions.                            |
| System Reports                 | Courses                              | Associate courses to current school from district master list.              |
| ReportWorks                    | District Info                        | Define names and general information for the district.                      |
| People                         | Districts of Residence               | Define incoming student district information.                               |
| Student Search                 | Entry Codes                          | Define global membership entry codes and definitions.                       |
| Parent Search                  | Exit Codes                           | Define global membership exit codes and definitions.                        |
| Enroll New Student             | Family Management                    | Define fields that will be shared between family members.                   |
| New Staff Entry                | Federal Ethnicity and Race Settings  | Define global ethnicity settings, and race codes and meanings.              |
| Coture                         | Fee Categories                       | Define categories for fees.                                                 |
| District                       | Graduation Planner Setup             | Create Graduation Plans for all schools on this server.                     |
| System                         | Health Setup                         | Define Health Screenings and Immunizations                                  |
| Personalize                    | Incident Management                  | Configure incident management types, codes, and sub-codes.                  |
|                                |                                      |                                                                             |

# How to add a fee category (cont.)

### **PowerSchool**

| o       | District Office | -     | 44 40 14   |
|---------|-----------------|-------|------------|
| School: | District Office | lerm: | 11-12 Year |

| Start Page > District Setu                                                                                                    | p > Fee Categories                  |          |                       |                         | 1 E 👄            |
|----------------------------------------------------------------------------------------------------|-------------------------------------|----------|-----------------------|-------------------------|------------------|
| Functions<br>Attendance<br>Daily Bulletin<br>Enrollment Summary<br>Master Schedule<br>Dashboard<br>Special Functions<br>Teacher Schedules | Fee Category<br>Athletics<br>Course | ries     | New                   |                         |                  |
| Reports                                                                                                    | Miscellaneous                       |          |                       |                         |                  |
| System Reports                                                                                                    | School                              |          |                       |                         |                  |
|                                                                                                    |                                     |          |                       |                         |                  |
| People                                                                                                    |                                     |          |                       | School: District Office | Term: 11-12 Year |
| Student Search<br>Staff Search > Fee                                                                                                    | Categories > New Fee                | Category |                       |                         | : • •            |
| Enroll New Studen<br>New Staff Entry<br>New Parent Entry                                                                                  | New Fee Cate                        | gory     |                       |                         |                  |
| Setup                                                                                                    | Label                               | Value    |                       |                         |                  |
| District                                                                                                    | Fee Category                        |          | (Limit 20 characters) |                         |                  |
| System                                                                                                    |                                     |          |                       |                         |                  |
|                                                                                                    |                                     |          |                       |                         | Submit           |

# How to add a fee category (cont.)

### • Edit a fee category

- Click on the fee category
- Edit the name then remember to submit
- Delete a fee category
  - Click on the fee category
  - Click on delete, then confirm the delete
    - It is recommended that you do not delete the default fee categories.
    - If you delete a fee category you will need to update any fee record that was within that category and select a new fee category.

# Payment Methods (District Setting)

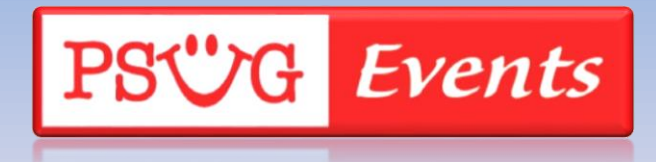

# Payment Methods

- 6 Default payment methods are provided
  - **Payment Method**

|                                      | New                                                   |
|--------------------------------------|-------------------------------------------------------|
| Code                                 | Description                                           |
| СС                                   | Credit Card/Bank Card                                 |
| СК                                   | Check/Draft                                           |
| CS                                   | Cash                                                  |
| EFT                                  | EFT                                                   |
| МО                                   | Money Order                                           |
| Other                                | Other                                                 |
| PP                                   | PayPal                                                |
| Note: This list of payment methods a | applies to all schools using this PowerSchool server. |

# Payment Methods

• You can create any payment type applicable to

|                       |                       | New |
|-----------------------|-----------------------|-----|
| Code                  | Description           |     |
| СС                    | Credit Card/Bank Card |     |
| СК                    | Check/Draft           |     |
| cs<br>ew Payment Meth | Cash<br>od            |     |
| ption                 | Value                 |     |
| Code                  |                       |     |
| Description           |                       |     |

# Payment Methods (cont.)

- Add
  - District
    - Payment Methods
    - New
      - » Code and Description are required

- Edit
  - District
    - Payment Methods
      - » Click on the payment method to edit
- Delete
  - District
    - Payment Methods
      - » Click on the payment method to delete
      - » Click on delete, confirm delete

If you delete a payment method you must then update any fee record with a new payment method.

# Fee Types (School Setting)

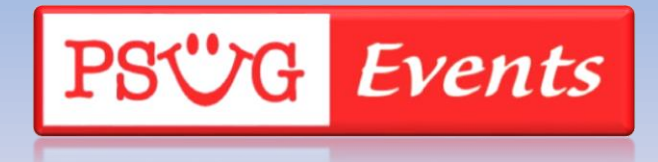

# Fee Types

### Functions

Attendance Daily Bulletin Enrollment Summary Master Schedule Dashboard Special Functions Teacher Schedules

#### Reports

System Reports ReportWorks

### People

Student Search Staff Search Parent Search Enroll New Student New Staff Entry New Parent Entry

### Setup

School System Personalize

### Applications

PowerS PS Administra PT Administrator ReportWorks Developer

### School Setup

Mobile Settings

Sub Sign In Settings

| Attendance                           | Description                                                                             |
|--------------------------------------|-----------------------------------------------------------------------------------------|
| Attendance Codes                     | Define attendance codes and their attributes.                                           |
| Attendance Code Categories           | Define attendance code categories such as tardy, excluded.                              |
| Attendance Conversions               | Define attendance calculation conversion settings used when calculating ADA.            |
| Attendance Tracking and Notification | Define parameters for attendance tracking and notification purposes.                    |
| Full-Time Equivalencies (FTE)        | Define student full-time equivalencies used when calculating ADA.                       |
| Preferences                          | Specify general attendance preferences.                                                 |
| Section Attendance Settings          | Set attendance recording options for Sections that meet more than once on the same day. |
| Quick Look Up Preferences            | Set display preferences for the Quick Look Up Report Page.                              |
| Calendaring                          | Description                                                                             |
| Automated Calendar Setup             | Set up calendar days according to a pattern.                                            |
| Bell Schedules                       | Define bell schedules for the current school                                            |
| Calendar Setup                       | Assign days to membership types and schedules.                                          |
| Reporting Segments                   | Define beginning and ending dates for special reports.                                  |
|                                      |                                                                                         |
| General                              | Description                                                                             |
| Activities Setup                     | Define school specific extra-curricular activities.                                     |
| Balance Alert                        | Define cutoffs for fee and lunch balance alerts.                                        |
| Boundary                             | Define the geographical boundary for this school.                                       |
| Fee Types                            | Define fee types.                                                                       |
| Graduation Planner Setup             | Enable Graduation Plan Progress for students.                                           |
| Miscellaneous                        | Define other setup items.                                                               |

Define mobile access setup items for this school.

Define substitute teacher sign in IDs and passwords.

# Fee Types (cont.)

- Add
  - School Setup (each school will need to be setup for fees)
    - Fee Type
    - New
      - » Fee Type, Fee Category and Fee Type Description

- Edit
  - School Setup
    - Fee Type
      - » Click on the name of the fee type to edit it.
- Delete
  - School Setup
    - Fee Type
      - » Click on the name of the fee type to edit it
      - » Click on delete, confirm delete
      - » Again, if you delete a fee type you will need to update any fee records to a new fee type.

# Fee Types – Rank

### Once you have fee types, you can choose the rank that you would like the fees to be paid if the full balance isn't paid. The lower value (1) will be paid first.

#### Start Page > School Setup > Fee Types

#### Functions

Attendance Daily Bulletin Enrollment Summary Master Schedule Dashboard Special Functions Teacher Schedules

### Reports

System Reports ReportWorks

### People

Student Search Staff Search Parent Search Enroll New Student New Staff Entry New Parent Entry

| Fee Types                                           |                   |          |
|-----------------------------------------------------|-------------------|----------|
|                                                     | New               |          |
| Fee Types                                           | Category          | Priority |
| Pay to Participate                                  | Athletics         | 1        |
| Books (Lost/Damaged)                                | Miscellaneous     | 2        |
| Rebind book                                         | Miscellaneous     | 3        |
| Supplies                                            | Miscellaneous     | 4        |
| Fundraiser                                          | Miscellaneous     | 5        |
| Uniform replacement                                 | Athletics         | 6        |
| Note: This list of fee types applies to Lapeer West | High School only. |          |

! F

# **Enrollment** (District Setting)

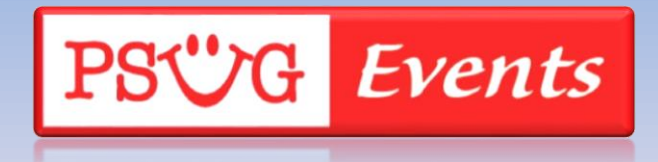

# School Enrollment

School enrollment fees are used to automatically assess fees when a student enrolls in school.

- Add –
- District Setup
  - Schools/School Info (Each school will need to setup individually)
  - Select the name of the school
  - School Enrollment Fees section select New
    - » School Name,
    - » Fee Type Choose from the pop-up menu
      - Only fee types that have a school fee category type will appear in the pop-up menu
    - » Department Choose from the pop-up menu
    - » Amount
    - » Date
    - » Pro Ratable Allows the student to only be charged for the number of days they would be enrolled in the school.

- Edit
- Delete

# Course Enrollment

Course enrollment fees are used to assess certain fees when a student enrolls in that course, ie. textbook, supplies.

- Add
  - School Setup
    - Courses (Each course will need to setup individually)
    - Select the name of the course
    - Select the Fees tab
      - » Course Name
      - » Course Number
      - » Fee Type Choose from the pop-up menu
        - Only fee types that have a course fee category type will appear in the pop-up menu
      - » Department Choose from the pop-up menu
      - » Amount
      - » Date
      - » Description
      - » Pro Ratable Allows the student to only be charged for the number of days they would be enrolled in the course.
- Edit and Delete

# **Course Enrollment**

Course enrollment fees are used to assess certain fees when a student enrolls in that course, ie. textbook, supplies.

### Edit Course Enrollment Fees - Studio Pottery (ART2000)

| istrict | Fees    | Prerequisites | Availability   | Relationships | Scheduling | Equivalencies |   |     |     |
|---------|---------|---------------|----------------|---------------|------------|---------------|---|-----|-----|
|         |         |               |                |               | . J        |               |   |     |     |
|         |         |               |                |               |            |               |   |     |     |
| е Тур   | e       |               |                |               |            |               |   |     | Am  |
| lew     | / Cou   | rse Fee       |                |               |            |               |   |     |     |
|         |         |               |                |               |            |               |   |     |     |
| Labe    | I       | ١             | /alue          |               |            |               |   |     | -   |
| Cour    | se Name | Ś             | Studio Pottery |               |            |               |   |     |     |
| Cour    | se Numb | er /          | ART2000        |               |            |               |   |     |     |
| Fee 1   | Туре    | [             | •              |               |            |               |   |     |     |
| Depa    | rtment  |               | Art Supplies   | s Found] 🔻    |            |               |   |     |     |
| Amo     | unt     | -             | Lab Fee        |               |            |               |   |     |     |
| Date    |         |               | 01/05/2015     | (MM/DD/YYYY)  |            |               | - |     |     |
| Desc    | ription | [             |                |               |            |               |   |     |     |
| Prora   | table   | (             |                |               |            |               |   |     |     |
|         |         |               |                |               |            |               |   |     |     |
|         |         |               |                |               |            |               |   | Sub | mit |
|         |         |               |                |               |            |               |   | Sub | mit |

# Working with students

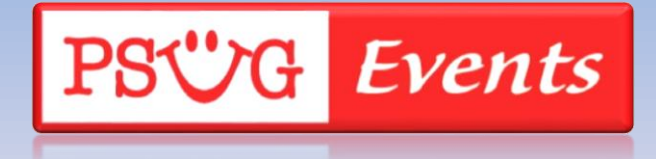

# Working with Students

- Fee exemption status
- Fee transactions
- Fee functions
- Search for students with balances
- End-of-year balances

# Fee exemption status

Provides exemption status to individual student by the option chosen

- Student not exempted
- Student exempted from course fee
- Student exempted from school fee
- Student exempted from all fees

# Fee exemption status (cont.)

- Select the student
  - Other Information Screen
    - Choose the appropriate response from the drop-down menu.

| Custom Screens              | C                       |              |                                   |                      |
|-----------------------------|-------------------------|--------------|-----------------------------------|----------------------|
| Demographics                | Homeless Code           |              | Equip Flag                        | <b>v</b>             |
| Emergency/Medical<br>Family | Date Of Entry Into USA  |              | DD MESA                           |                      |
| Health<br>Modify Info       | AFDC Application Number |              | AFDC Approved                     |                      |
| Other Information           | Primary Language Code   |              | PHLOTE                            |                      |
| Student Email               | Secondary Language Code |              | Exclude From Class<br>Ranking     |                      |
| Photo                       |                         |              | Fee Exemption Status              | Student Not Exempted |
| State/Province - MI         |                         |              |                                   |                      |
| ransportation               | Other Alert             |              |                                   |                      |
| Academics                   | Other Alert Text        |              |                                   |                      |
| Analytics                   | Other Alert Text        |              |                                   |                      |
| Attendance                  |                         |              |                                   |                      |
| Enter Attendance            | Alert Expires (Date)    | 0/0/0 💽 (MM) | /DD/YYYY) (0/0/0 to never expire) |                      |
| Cumulative Info             |                         |              |                                   |                      |
| Graduation Plan Progress    |                         |              |                                   |                      |

# Fee exemption status (cont.)

You can also exempt all students within any given school.

- District
  - Schools/School Info
    - Select the appropriate school
    - Choose the fee exemption status from the pop-up menu

| School Fee Information                                                                         |                                                    |                                              |
|------------------------------------------------------------------------------------------------|----------------------------------------------------|----------------------------------------------|
| Fee Exemption Status                                                                           | Students Not Exempted                              |                                              |
|                                                                                                | Students Not Exempted                              |                                              |
| Auto Enrollment Program                                                                        | Students Exempted from School Fees                 |                                              |
| Special Program Link                                                                           | Students Exempted from All Fees                    |                                              |
| A program should only be specified her<br>school.<br>Otherwise this option should be left blar | re if ALL students in this school are enrolled int | to the program when they are enrolled in the |
|                                                                                                |                                                    |                                              |
| School Enrollment Fees                                                                         |                                                    |                                              |
|                                                                                                | New                                                |                                              |
| Fee Туре                                                                                       |                                                    | Amou                                         |
| No enrollment fees for this school.                                                            |                                                    |                                              |
|                                                                                                |                                                    |                                              |
|                                                                                                |                                                    |                                              |
|                                                                                                |                                                    | Submit                                       |

# Fee transactions

### Fee Transaction Summary

### Administration District Associations Fee Transactions Log Entries Lunch Lunch Transactions Net Access SEOP Review Incidents

Test Scores Truancies

### Enrollment

Activities All Enrollments Functions Special Programs Transfer Info

| Create Nev | w Fee  |                       | ~        |                                   |         |         | E                   | Balance: |         | Refund      |
|------------|--------|-----------------------|----------|-----------------------------------|---------|---------|---------------------|----------|---------|-------------|
| Date       | Course | Fee Туре              | Priority | Description                       | Charged | Adjust. | Fee                 | Paid     | Balance | Transaction |
| 11/25/2009 |        | Supplies              | 4        | Metals Project -<br>Gutenschwager | 4.25    | 0.00    | 4.25                | 4.25     | 0.00    |             |
| 08/20/2010 |        | Pay to<br>Participate | 5        |                                   | 120.00  | 0.00    | 120.00              | 120.00   | 0.00    |             |
| 06/15/2011 |        | Supplies              | 4        | Wood Fee - Hilgendorf             | 8.00    | 0.00    | 8.00                | 8.00     | 0.00    |             |
| 08/25/2011 |        | Pay to<br>Participate | 5        |                                   | 150.00  | 0.00    | <mark>150.00</mark> | 150.00   | 0.00    |             |
| 11/23/2011 |        | Rebind book           | 2        | Rebind Alg II #5-23 - Roberts     | 9.00    | 0.00    | 9.00                | 9.00     | 0.00    |             |
|            |        |                       |          |                                   |         | Totals: | 291.25              | 291.25   | 0.00    | Distribute  |
|            |        |                       |          | All Transactions Fee Bal          | ances   |         |                     |          |         |             |

# Fee transactions (cont.)

- To assess a single student a fee
  - Select the fee transaction student screen
  - Choose the appropriate fee type from the drop down menu under "Create new fee"
  - Complete details

| New Fee                  |                                            |
|--------------------------|--------------------------------------------|
| Category                 |                                            |
| Department               | [No Department_Names Found] 💌              |
| Transaction Date         | 04/25/2012 🔯 (IMM/DD/YYYY)                 |
| Description              |                                            |
| Amount of Fee            |                                            |
| Amount of Credit         |                                            |
| Payment Method           | <ul> <li>(Required for payment)</li> </ul> |
| Payment Reference Number |                                            |
| Course Number            |                                            |

# Fee Functions

- To assess multiple students a fee
  - Select students

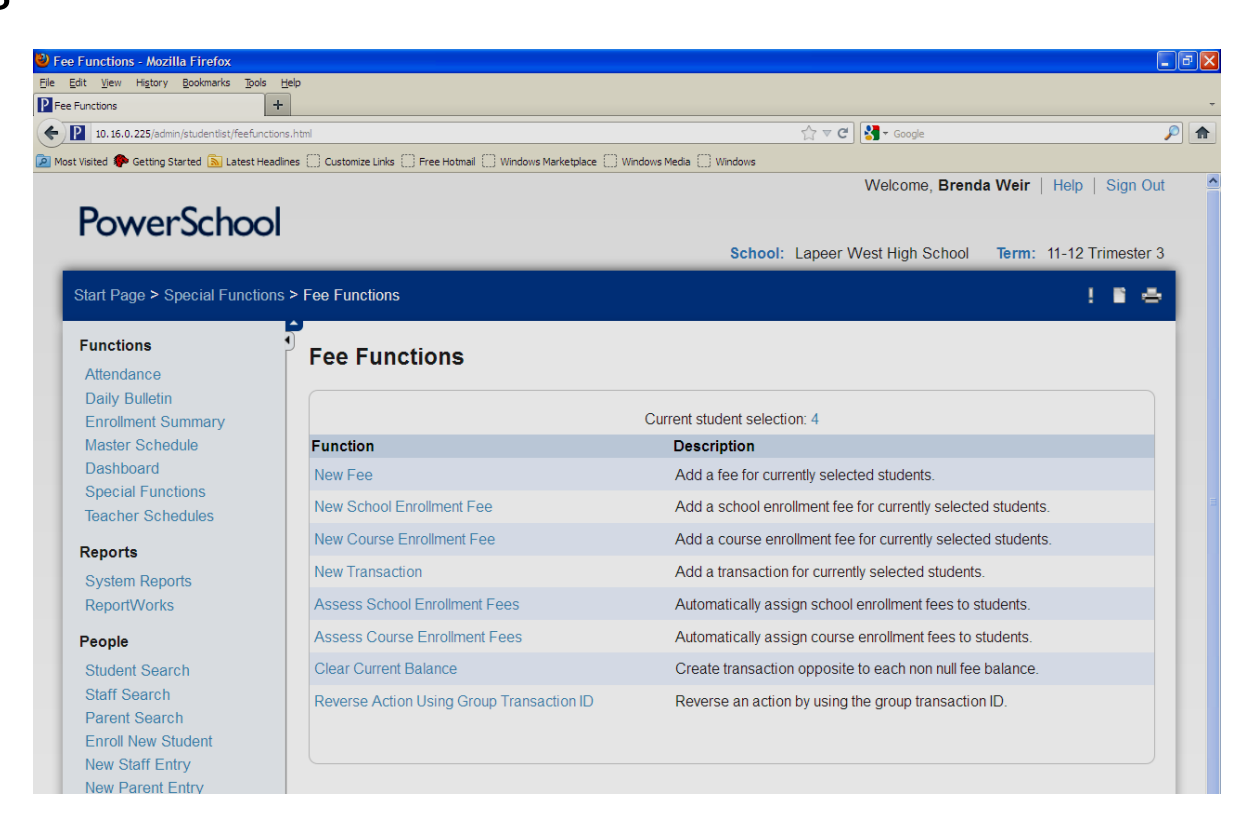

# Search for students

- Students search codes examples
  - \*fee.fee\_balance>0
  - \*fee.fee\_category\_name=Athletics
  - \*fee.fee\_type\_name=Pay to Participate
  - \*fee.fee\_course\_number=
  - \*fee.fee\_balance=partial

# End-of-year process

- Have the option to zero out the fee balance or roll over to the next school year.
  - If the student has a balance the system will create an SOY balance on the fee transaction page.
    - Work around to provide fee transaction information rather than just the SOY balance
      - In DDA BE CAREFUL!!!!
        - » Change the YearID and TermID to match the new yearID and new year TermID on all fees
        - » Delete the SOY balance by locating the correct Fee\_type\_ID=-3

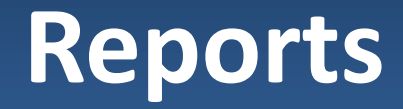

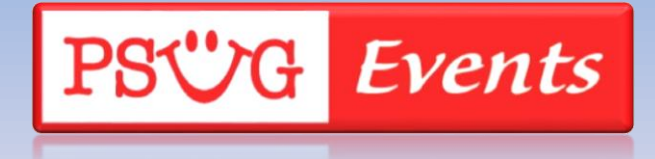

# Reports

- Add the student's fee balance to a report card or other report
  - ^(fee\_GetStudentBalance)
- Using an object report you can list the fees using New Fee List Object
  - Invoice

# Miscellaneous

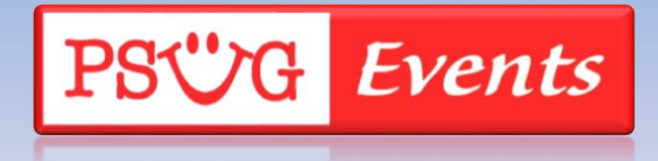

# **Display Fee Balance on Portal**

- School Setup
  - Balance Alert

| Start Page > School Setup > Balance Alert Setup                                          |                                                                                                    |
|------------------------------------------------------------------------------------------|----------------------------------------------------------------------------------------------------|
| Functions<br>Attendance<br>Daily Bulletin<br>Enrollment Summary<br>Master Schedule       | When a Student's lunch balance falls below 5 v an alert will display on the student pages. Email will also be sent to parents who choose to receive "Balance Alert" emails. |
| Dashboard<br>Special Functions                                                           | When a Student's fee balance goes above 0 • an alert will display on the student pages. Email will also be sent to parents who choose to receive "Balance Alert" emails.    |
| Reports<br>System Reports<br>ReportWorks                                                 | Please submit outstanding balances to either<br>the school building your student attends or<br>to the Administration and Services Center<br>and Fees.                       |
| People                                                                                   |                                                                                                    |
| Student Search<br>Staff Search<br>Parent Search<br>Enroll New Student<br>New Staff Entry | Submit                                                                                                    |

# Tables

- [146]Fee
- [147]Fee\_Transaction
- [148]Fee\_Balance
- [144]Fee\_Type

# Tips and tricks

- Students that transfer between schools within my district.
  - Use DDA to change the SchoolID so that the information will appear on the student fee screen.
- To use the reverse transaction function you must know the group transaction ID.